### PASSO A PASSO PARA CRIAR UM SINAL NO MQL5.COM

- 1. Primeiro você terá que se cadastrar no <u>www.mql5.com</u>
- 2. Dentro da sua conta no MQL5.com, clicar em "SINAIS" no menu superior e depois em "Criar sinal"

| MQL5 Terminal Web Do                                                        | cumentação Calendário CodeBase Artigos Freelance Mercado <mark>Sinais</mark> VPS Fórum 📪 🌆 🗖 <u>Português</u> 🔾 |  |  |  |  |  |  |  |  |  |
|-----------------------------------------------------------------------------|----------------------------------------------------------------------------------------------------|--|--|--|--|--|--|--|--|--|
|                                                                             | Leia o feed de trades e torne-se um trader<br>informações reais                                                 |  |  |  |  |  |  |  |  |  |
| <ul> <li>Sinais</li> <li>Meus sinais</li> <li>Minhas assinaturas</li> </ul> | sus sinais de negociação para o MetaTrader 5 com execução automática em sua conta                               |  |  |  |  |  |  |  |  |  |
| 🛧 Favoritos                                                                 | MetaTrader 5 ·       Servidor da corretora       ·       Pesquisar por nome, autor, corretora       Q           |  |  |  |  |  |  |  |  |  |
| <ul><li>Adicionar widget</li><li>Regras</li></ul>                           | Lucro máx Confiabilidade Rentável durante o mês Intradia Menos de US\$ 50 Com comentários Al > 🗮 🖿              |  |  |  |  |  |  |  |  |  |

3. Preencha os dados do sinal, informando o nome, login, senha e a corretora da sua conta do MT5. Ao final, marque a opção de aceite aos termos e clique em "Adicionar".

| Especi<br>Certifi | ïque informações básicas sobre o novo sinal: o nome deve ser escrito em letras latinas e refletir bem a sua finalidade, assim, os usuários encontrarão seu Sinal mais rápido entre soluções semelhantes.<br>que-se de especificar uma conta de negociação com transações disponíveis para assinantes em forma de sinais |  |  |  |  |  |  |  |  |
|-------------------|----------------------------------------------------------------------------------------------------|--|--|--|--|--|--|--|--|
|                   | ✓ Monitoramento ativado, dados são coletados em tempo real.                                                                                                    |  |  |  |  |  |  |  |  |
|                   | Este é o meu sinal personalizado, não está disponível ao público. Posso ativar/desativar seu acesso público a qualquer hora.                                                                                                    |  |  |  |  |  |  |  |  |
| Nome:             | MeuNomeTreinamento                                                                                                    |  |  |  |  |  |  |  |  |
|                   | O nome da fonte do sinal deve começar com uma letra maiúscula e pode conter apenas letras, números e espaços latinos e não pode ter mais de 40 caracteres<br>Não use nomes abreviados, ilegíveis ou com siglas demais.                                                                                                  |  |  |  |  |  |  |  |  |
| Terminal:         | MetaTrader 4 MetaTrader 5                                                                                                    |  |  |  |  |  |  |  |  |
| Login:            | 5332925                                                                                                    |  |  |  |  |  |  |  |  |
| Senha:            | ••••••••••••••••••••••••••••••••••••••                                                                                                    |  |  |  |  |  |  |  |  |
|                   | Entre com a senha de investidor que você recebeu quando abriu a conta. Não entre com sua senha mestre por razões de segurança.                                                                                                    |  |  |  |  |  |  |  |  |
|                   |                                                                                                    |  |  |  |  |  |  |  |  |
| Corretora:        | ra: ActivTrades-Server                                                                                                    |  |  |  |  |  |  |  |  |
|                   | Por favor, le da correctiva para pesquisa sed servido de negociação.<br>Por favor, favor, este de que o nome do servidor é exatamente o mesmo que você usa no terminal MetaTrader. Exemplo: MetaQuotes-Demo                                                                                                    |  |  |  |  |  |  |  |  |
| Tipo de conta:    | Real Demo                                                                                                    |  |  |  |  |  |  |  |  |
| Custo:            | ✓ Gratuito                                                                                                    |  |  |  |  |  |  |  |  |
| MetaQuotes ID:    | Opcional                                                                                                    |  |  |  |  |  |  |  |  |
|                   | Para receber notificações, por favor especifique o seu ID MetaQuotes. O que é Metaquotes ID e como conseguir um?                                                                                                    |  |  |  |  |  |  |  |  |
|                   | accept the terms of the MQL5.com Signals Service Distribution Agreement                                                                                                    |  |  |  |  |  |  |  |  |
|                   | Adicionar                                                                                                    |  |  |  |  |  |  |  |  |
|                   |                                                                                                    |  |  |  |  |  |  |  |  |

# 4. Caso apareça a mensagem abaixo, clique em "Meus sinais" no meu lateral

|                                                                         | operar moedas?                                                                                                    | e bioqueie posições com um clique | - |
|-------------------------------------------------------------------------|----------------------------------------------------------------------------------------------------|-----------------------------------|---|
| Sinais / MetaTrader 5 / MeuNomeTrei                                     | namento                                                                                                    |                                   |   |
| Sinais                                                                  | Seu Sinal está aguardando a primeira conexão.                                                                                                    |                                   |   |
| <ul> <li>Favoritos</li> <li>Adicionar widget</li> <li>Regras</li> </ul> | Comum Descrição Notícias (0)                                                                                                    | Comentários do moderador (0)      |   |
|                                                                         | Salvo.                                                                                                    |                                   |   |
| Assista aos videos tutoriais sobre sinais no                            | <ul> <li>^ Português</li> <li>○ ○ IE IE </li> <li>○ ○ IE IE </li> <li>○ ○ ○ IE IE </li> <li>○ ○ ○ ○ ○ ○ ○ ○ ○ ○ ○ ○ ○ ○ ○ ○ ○ ○ ○</li></ul> |                                   |   |
| Você sabe como se tornar um<br>Provedor de Sinais?                      |                                                                                                    |                                   |   |

## 5. Depois clique em "Todos os sinais".

O seu sinal já deve aparecer com o saldo da conta. Isso quer dizer que ele já foi lido pelo MQL5.com. Se tiver com problema em fazer o sinal se conectar a conta, observe o **item 7**.

| MQL5 Terminal Web Docu                                                                                                   | umentação Calendário                                                                                                    | CodeBase                                                    | Artigos Freela                                                       | ince Mercado                                              | o <mark>Sinais</mark> VPS Fóru                            | m                                                        |                                        |                   |               | 19        | 9 न | 🛐 Renato       | Fiche Junior | 💶 Português 🔍 🧴          |
|----------------------------------------------------------------------------------------------------|----------------------------------------------------------------------------------------------------|-------------------------------------------------------------|----------------------------------------------------------------------|-----------------------------------------------------------|-----------------------------------------------------------|----------------------------------------------------------|----------------------------------------|-------------------|---------------|-----------|-----|----------------|--------------|--------------------------|
|                                                                                                    |                                                                                                    |                                                             | MARKET<br>A SEGDA<br>H SC - S                                        | 14 000-<br>negocia                                        | + apps de<br>Ição no Mercado                              | Por que o serviço<br>os traders e quar<br>baixar grátis? | é tão popular entre<br>tos robôs posso | SABER MAIS        | I             |           |     |                |              |                          |
| Sinais / Meus sinais                                                                                                    |                                                                                                    |                                                             |                                                                      |                                                           |                                                           |                                                          |                                        |                   |               |           |     |                |              |                          |
| <ul> <li>Sinais</li> <li>Meus sinais</li> <li>Minhas assinaturas</li> <li>Favoritos</li> <li>Adicionar vidget</li> </ul> | Meus sinais<br>Esta seção contém os seus s<br>Fornecer sinais de negociaç<br>Uma conta de negociação n<br>Público Privado | sinais de nego<br>ão é uma mar<br>o sistema de r<br>Arquivo | ciação.<br>eira simples e segu<br>nonitoramento é un<br>Desabilitado | ra de ganhar dinh<br>na excelente prov<br>Todos os sinals | eiro usando suas habilidade<br>a de suas capacidades e ex | is de negociação.<br>periência. Seus sinais              | estarão disponíveis e                  | em todos os termi | inais MetaTra | der.      |     |                | (g           | <sup>)</sup> Criar sinal |
| Regras                                                                                                    | #‡ Sinais                                                                                                    | Preço                                                       | Crescimento                                                          | Assinantes                                                | Fundos Sa                                                 | ldo Semanas                                              | Expert Advisors                        | Negociações       | Rentável      | Ativadade | PF  | Valor esperado | Rebaixamento | Alavancagem              |
| Ray tray<br>tel Tray                                                                                                    | - MeuNomeTreina                                                                                                    | FREE                                                        | 0%                                                                   | 0                                                         | 0 2<br>USD U                                              | 50 0<br>SD 0                                             | 0%                                     | 0                 | 0%            | 0%        | n/a | 0.00<br>USD    | 0%           | 1:400                    |
| Buy Stop Limit<br>Sell Stop Limit                                                                                        |                                                                                                    |                                                             |                                                                      |                                                           |                                                           |                                                          |                                        |                   |               |           |     |                |              |                          |

### 6. Clique no sinal para visualizá-lo.

No topo aparecerá a URL do seu sinal e no canto direito opções para editar (alterar o nome, por exemplo) ou excluir o sinal.

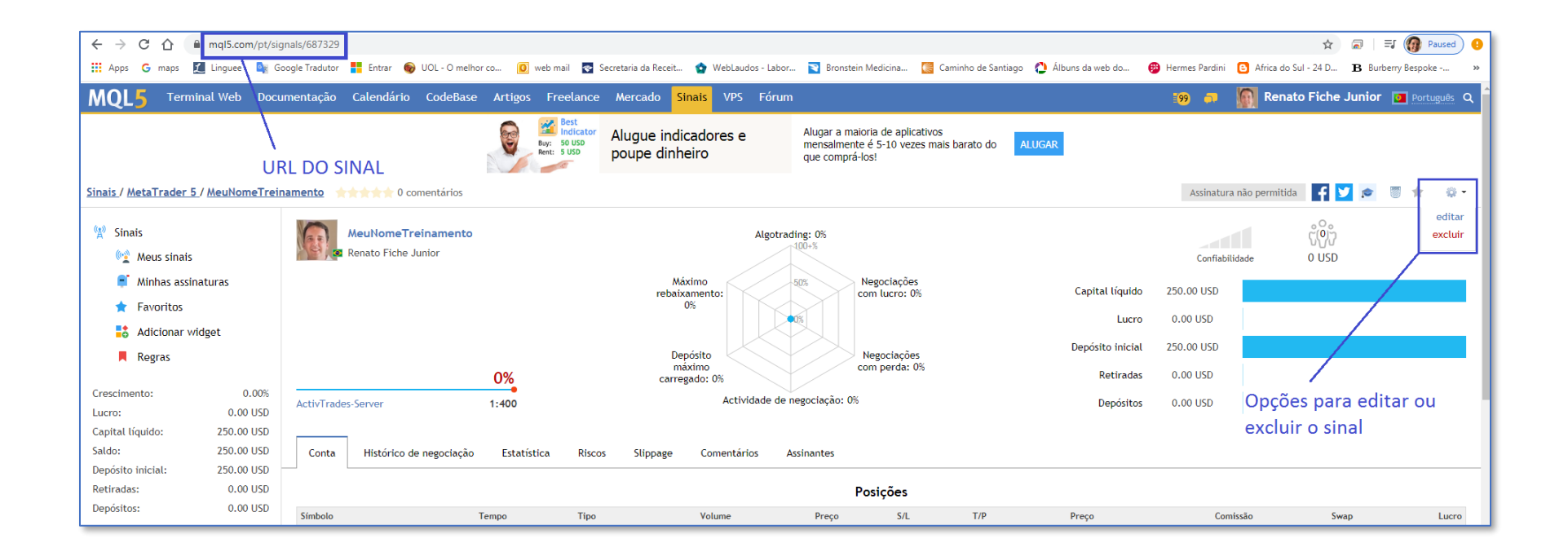

### 7. Problema de conexão

- Caso o mql5.com não esteja se conectando à sua conta, tente seguir os seguintes passos:
  - i. Entre na plataforma (MT4/MT5) e informe o login/senha da sua conta. Se você não conseguir se conectar na plataforma com a sua conta, pode ser que ela esteja inválida. Neste caso, é recomendado abrir uma nova conta na corretora;
  - ii. Tente editar o sinal como mostrado no passo 6 e digite novamente a senha para garantir que a senha não foi digitada incorretamente;
  - iii. Se, mesmo assim não funcionar, tente editar novamente o sinal e informar outro servidor da corretora: "ActivTradesCorp-Server"